# CHIP eSIM INTERNACIONAL

# GRÁTIS 1GB dados válido por 7 dias

ATENÇÃO: Esteja ciente de que para utilizar a tecnologia eSIM, seu celular precisa de uma conexão de internet ativa. Uma vez feita a configuração, o período de uso começa. A tecnologia eSIM não requer um chip físico, por isso é importante verificar a compatibilidade do seu aparelho com essa tecnologia <u>clicando aqui</u>

### INSTALAÇÃO

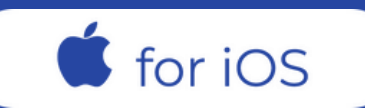

No seu dispositivo, vá para Ajustes (Configurações)
TOQUE em Celular (Móvel)
TOQUE em Adicionar eSIM e depois em Usar Código QR

| Seleção de Rede CLARO B |                  | > |
|-------------------------|------------------|---|
| Ligações Wi-Fi          | Desativado       | > |
| Outros Dispositivos     | Quando Por Perto | > |
| Serviços da Operadora   |                  |   |
| PIN do SIM              |                  | > |
| Aplicativos do SIM      |                  | > |

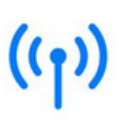

## **Configurar Celular**

Você pode transferir um número de telefone de um iPhone por perto ou escanear um código QR fornecido pela sua operadora.

Saiba Mais...

| Adicionar eSIM           |        |
|--------------------------|--------|
| DADOS CELULARES          |        |
| Período Atual            | 716 GB |
| Período de Roaming Atual | 577 KB |

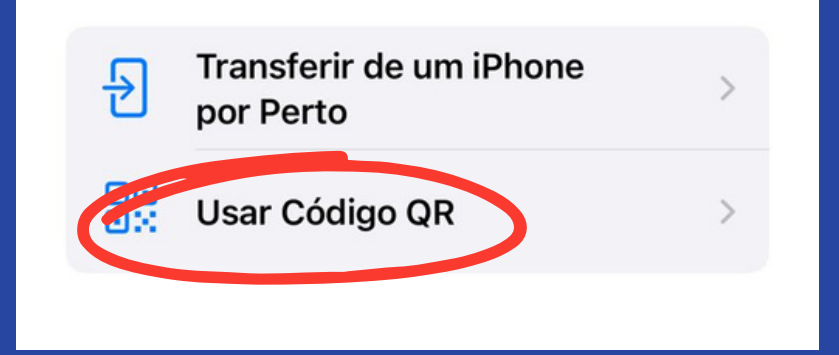

4) Aqui você poderá escolher dois modos para a instalação. São eles:

#### 4.1) Modo Manual

#### **4.1.1)** Selecione Inserir Detalhes Manualmente

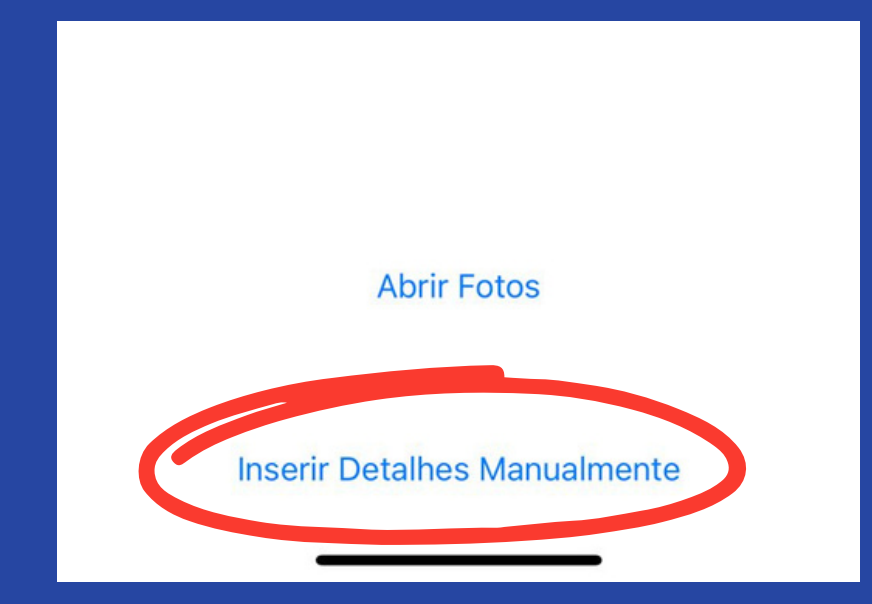

# **4.1.2)** Será solicitado que Digite o Código de Ativação:

- Endereço SM-DP+
- Código de Ativação

**4.1.3)** Encontre as informações nos detalhes do Voucher - eSIM enviado pelo Vital Card. Adicione as informações e confirme

#### 4.2) Modo Código QR

**4.2.1)** Leia seu código QR impresso ou utilize outro dispositivo que exiba o código QR para digitalizar seu código QR eSIM

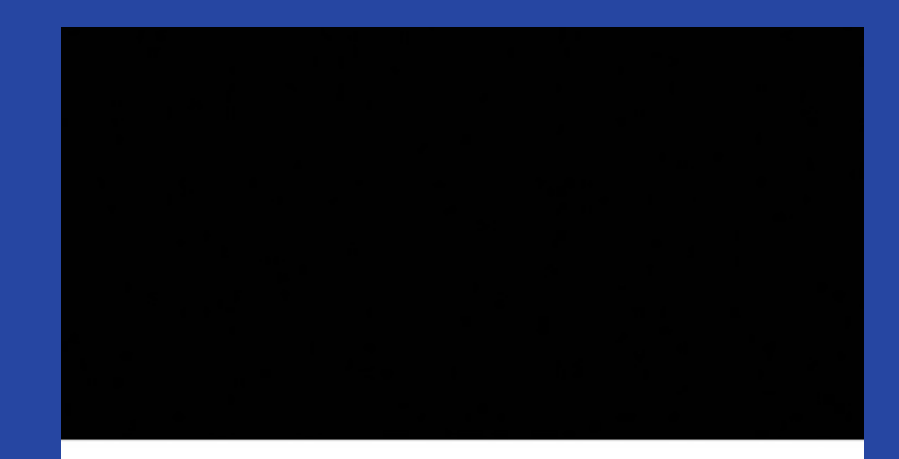

## Ler código QR

Posicione o código QR da sua operadora na moldura.

Saiba Mais...

**4.2.2)** Encontre as informações nos detalhes do Voucher - eSIM enviado pelo Vital Card. Agora é só confirmar

5) Acesse novamente Ajustes » Celular, você deve ver seu novo eSIM na relação de SIMs do seu aparelho

Ajustes

Ajustes

Celular

| ≁        | Modo Avião           |                 |   | Dados Celulares                                                                   | Principal >                                                            |
|----------|----------------------|-----------------|---|-----------------------------------------------------------------------------------|------------------------------------------------------------------------|
| <b>?</b> | Wi-Fi                | Saturn 2.4/5G > |   | Acesso Pessoal                                                                    | Ativado >                                                              |
| ((1))    | Bluetooth<br>Celular | Ativado >       |   | Desative os dados celula<br>dados apenas a Wi-Fi, in<br>internet e notificações p | ares para restringir todos os<br>icluindo e-mail, navegação na<br>ush. |
| _        |                      |                 |   | Linha de Voz Padrão                                                               | o Principal >                                                          |
| <b>Ç</b> | Notificações         | >               |   | SIMe                                                                              |                                                                        |
| ((۱)     | Som e Tato           | >               |   | Principal                                                                         | Ativado >                                                              |
| C        | Foco                 | >               |   | +55                                                                               | Ativado )                                                              |
| X        | Tempo de Uso         | >               | C | Adicionar eSIM                                                                    | Ativado                                                                |

#### 6) Agora vá até Dados Celulares e deixe marcado o seu eSIM

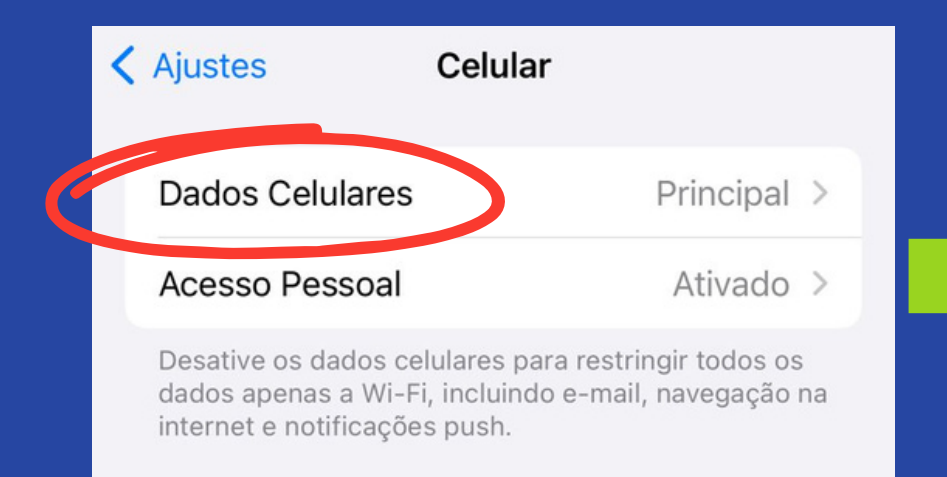

|   | Celular Dados Celulares |
|---|-------------------------|
|   | Desativado              |
|   | Principal<br>+55        |
| Č | eSIM Vital Card         |
|   |                         |

**TUDO PRONTO!** AGORA VOCÊ JÁ PODE ACESSAR A INTERNET COM SEU NOVO ESIM!